## アカウント作成 WiX

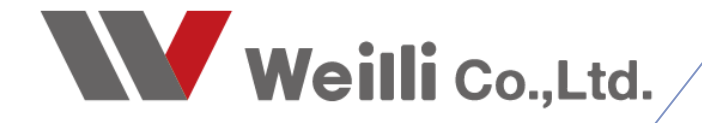

## はじめに

| Wix.com<br>【Wix】サイトの共同管理者<br>共同管理者の招待を受諾して                                                                                                    | 11:39                              |                                                                                                    |                                                    |
|----------------------------------------------------------------------------------------------------|------------------------------------|----------------------------------------------------------------------------------------------------|----------------------------------------------------|
| 【Wix】サイトの共同管理者として招待されま                                                                                                    | した                                 |                                                                                                    |                                                    |
| Wix.com <wix-team@notifications.wix.< th=""><th>com&gt;</th><th></th><th>── 返信 ○── 全員に返信 → 転送 ····     2020/03/02 (月) 11:39</th></wix-team@notifications.wix.<> | com>                               |                                                                                                    | ── 返信 ○── 全員に返信 → 転送 ····     2020/03/02 (月) 11:39 |
| <ol> <li>このメッセージの表示に問題がある場合は、ここをクリックして Web ブラ・</li> </ol>                                                                                                    | ウザーで表示してください。                      |                                                                                                    |                                                    |
|                                                                                                    | 本メ-                                | ルが表示されない場合は、こちらをクリックしてください。                                                                                                  |                                                    |
|                                                                                                    | WiX.com                            |                                                                                                    |                                                    |
|                                                                                                    |                                    | Ø                                                                                                    |                                                    |
|                                                                                                    | ÷                                  | <b>に同管理者として</b>                                                                                                    |                                                    |
|                                                                                                    |                                    | 招待されました                                                                                                    |                                                    |
|                                                                                                    | 管理者としてあなた                          | さんが、サイトの共同<br>を招待しました。                                                                                                    |                                                    |
|                                                                                                    | 共同管理者として N<br>なります。こちらの:<br>てください。 | VIXにログインすることで、サイトの編集や管理を行えるように<br>Kタンをグリックして招待を承諾し、WIX アカウントにログインし                                                           |                                                    |
|                                                                                                    |                                    | 承諾する                                                                                                    |                                                    |
|                                                                                                    | ご質問など                              | がございましたら、 Wox サポート までお問い合わせください。                                                                                             |                                                    |
|                                                                                                    |                                    | 本ノールには最高できませんのでごうなくだい。<br>医療事金とご着きの時代に、こちょういんでくだい。<br>500 Teny & Francis Bivd San Francisco, CA 94155<br>Weidtのプライバシーボリシーを読む |                                                    |

ホームページを編集いただくにはWiXのアカウントを作成する必要があります。 主には下記の順番で操作を進めます。

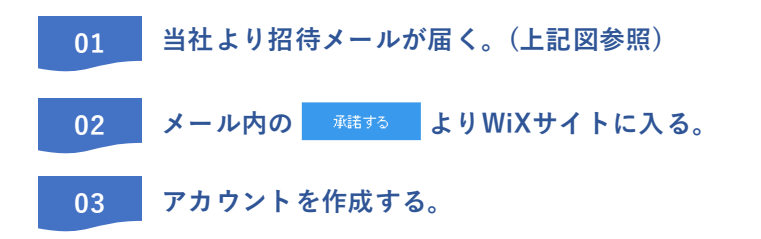

このマニュアルでは以上のアカウント作成までの操作をご説明いたします。

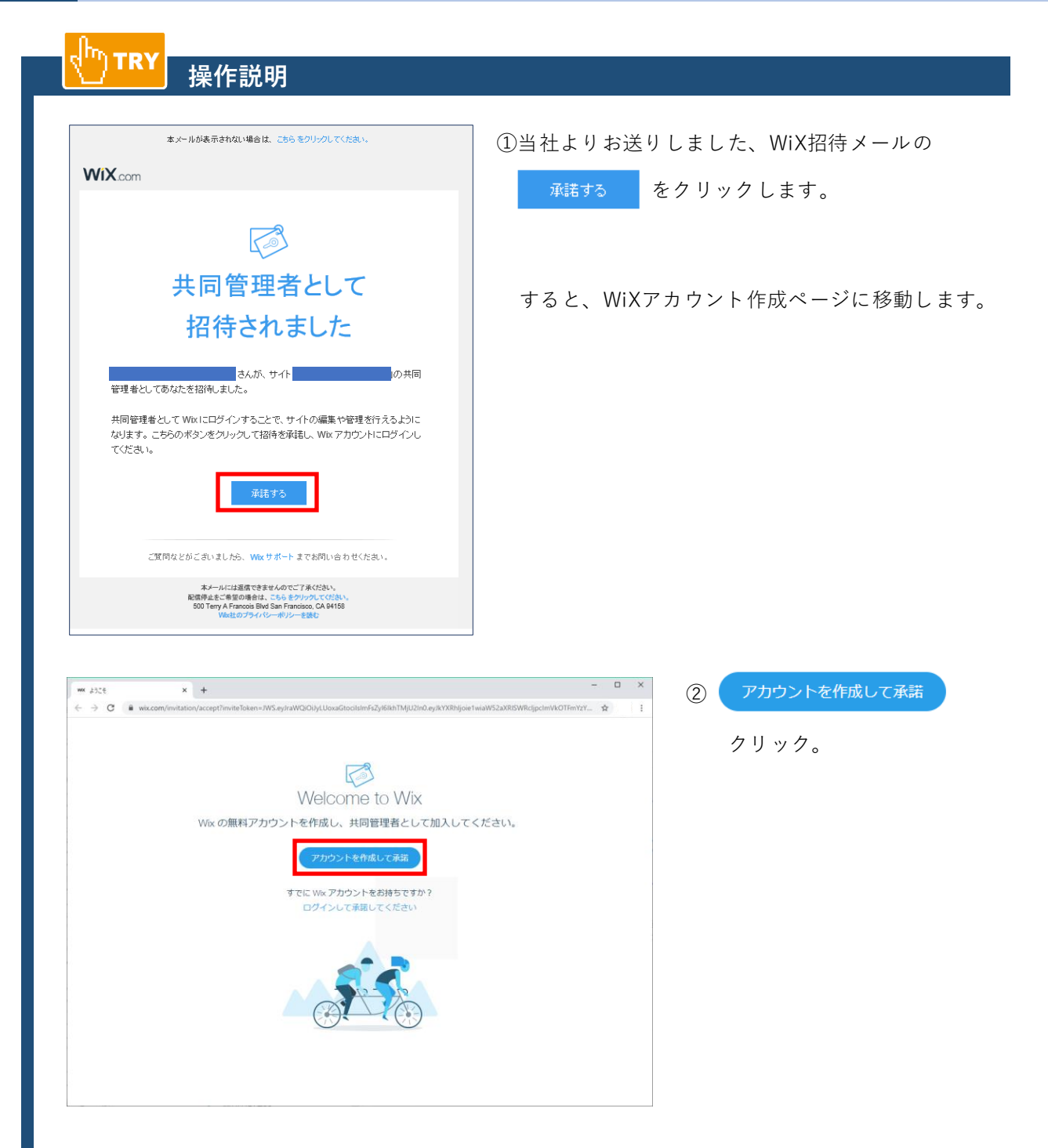

| wix<br>新 |             | × 月登録        |              | 新規登録 |  | クリック |  |
|----------|-------------|--------------|--------------|------|--|------|--|
|          | アカウントをお持ち   | 5の方は こちらからログ | 42           |      |  |      |  |
| _ [      | メールアドレス     |              |              |      |  |      |  |
|          | メールアドレスを再入力 |              |              |      |  |      |  |
|          | バスワード       | f            | Facebook で統行 |      |  |      |  |
|          | パスワードを再入力   | G            | Google で続行   |      |  |      |  |
|          | 新規登録        |              |              |      |  |      |  |

## 【メールアドレス】

御社のメールアドレス。 今後も継続的にご使用され、かつ社内で共有されているアドレスが良いかと思います。 そうすることで、社内で編集機能を共有でき、どなたでも編集・更新が可能です。 例)info@××××.××など。

【パスワード】 お好きなパスワードを作成し、ご入力ください。

こちらで設定いただいたメールアドレス・パスワードは 忘れないようにメモをお取りください。 今後、このアドレス・パスワードを使ってログインしますので、 登録情報がわからなくなると、ログインができなくなります。 また、当社のほうでもお調べする術がございませんので、お客様 のほうで厳重に管理をお願いいたします。

## アカウント情報

上記で登録された情報を記録するためにご使用ください。

メールアドレス:

パスワード:

④下記図のような、「ダッシュボード」というページに入ります。これで、アカウントの作成は完了です。

今後、編集を行いたい場合は、先ほど登録いただいたメールアドレス・パスワードでWiXにログ インいただき、編集を行っていただく流れとなります。

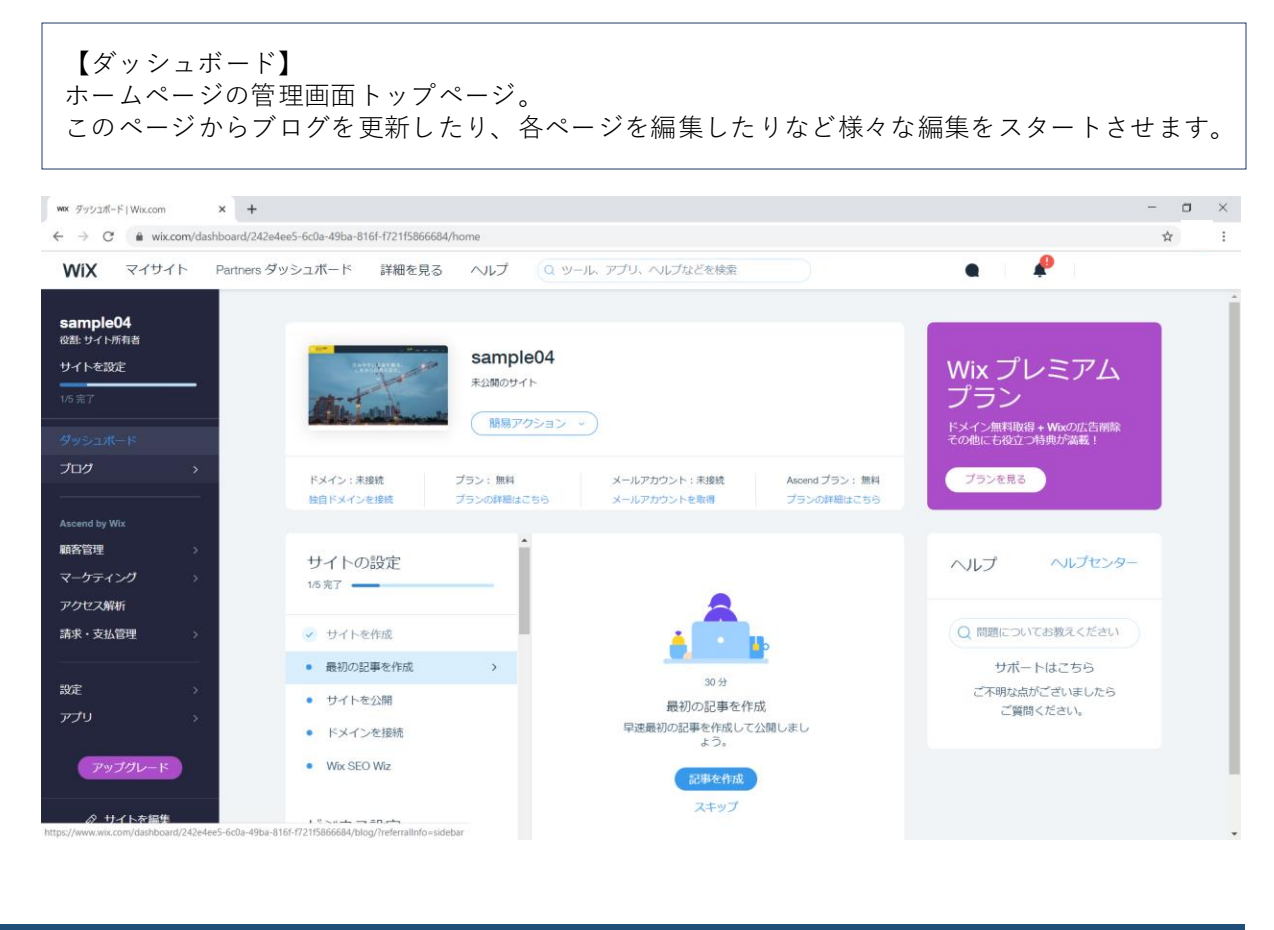